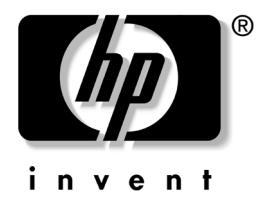

### 网络和 Internet 通信指南 商用台式机

文档部件号: 312968-AA1

#### 2003年2月

本指南提供了有关预装在某些机型中的网卡 (NIC) 的功能定义和使用说明。此外,还提供了关于 Internet 服务提供商以及解决 Internet 访问问题等方面的信息。

© 2002 Hewlett-Packard Company © 2002 Hewlett-Packard Development Company, L.P.

HP、 Hewlett Packard 和 Hewlett-Packard 徽标是 Hewlett-Packard Company 在美国和其它国家 (地区)的商标。

Compaq 和 Compaq 徽标是 Hewlett-Packard Development Company, L.P. 在美国和其它国家(地区)的商标。

Microsoft 和 Windows 是 Microsoft Corporation 在美国和其它国家 (地区)的商标。

此处提及的所有其它产品名称可能是其各自所属公司的商标。

Hewlett-Packard Company 对本文档中出现的技术错误、编辑错误或遗漏之处概不负责;对于因本资料的供应、表现或使用而导致的偶发性或继发性损失也不承担任何责任。本文档中的信息按"原样"提供而不作任何担保,包括(但不限于)对适销性、特殊适用性的隐含担保,如有变动,恕不另行通知。 HP 产品附带的有限保修声明中阐明了此类产品的保修服务。本文档中的任何内容均不应理解为构成任何额外保证。

本文档包含的所有权信息受版权法保护。未经 Hewlett-Packard Company 事先书面许可,不得影印、复制本文档的任何部分或将其翻译成其它语言。

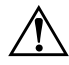

警告:以这种方式出现的文字表示如果不按照指示操作,可能会造成人身伤 害或带来生命危险。

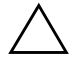

**注意**:以这种方式出现的文字表示如果不按照指示操作,可能会损坏设备或 丢失信息。

#### 网络和 Internet 通信指南

商用台式机

第一版 (2003年2月) 文档部件号: 312968-AA1

# 目录

### 1 网络通信

| 以太网网络结构            | 1–2 |
|--------------------|-----|
| 基于 NIC 的警报         | 1–3 |
| 网络唤醒 (WOL) 功能      | 1–4 |
| 解释网络状态指示灯的含义       | 1–5 |
| 禁用 802.3u 中的自动协商功能 | 1–6 |
| 安装网络驱动程序           | 1-8 |

### 2 Internet 通信

| 选择 Internet 服务提供商 | 2–1 |
|-------------------|-----|
| 分级审查              | 2–2 |
| 限制 Internet 内容    | 2–2 |
| 解决 Internet 访问问题  | 2–5 |

# 1

## 网络通信

本节包含以下内容:

- 以太网网络结构
- 基于网卡的警报
- 网络唤醒 (WOL) 功能
- 解释网络状态指示灯的含义
- 禁用自动感测功能
- 安装网络驱动程序

本节提供了有关以太网网络以及访问以太网网络所需的硬件连 接器和软件设备驱动程序的信息。通过访问计算机网络,您可 以立即发挥自己的潜力,进而提高工作效率。您只需激活网络 连接,便可共享诸如打印机等资源、在计算机之间进行信息交 换以及运行公共软件程序等。

由于本计算机已配装了集成式网络控制器,而且其硬盘驱动器 上已装载了网络设备驱动程序,所以可随时联网。本计算机已 做好了联网准备。

### 以太网网络结构

所有以太网网络都由以下的某些要素组合而成:

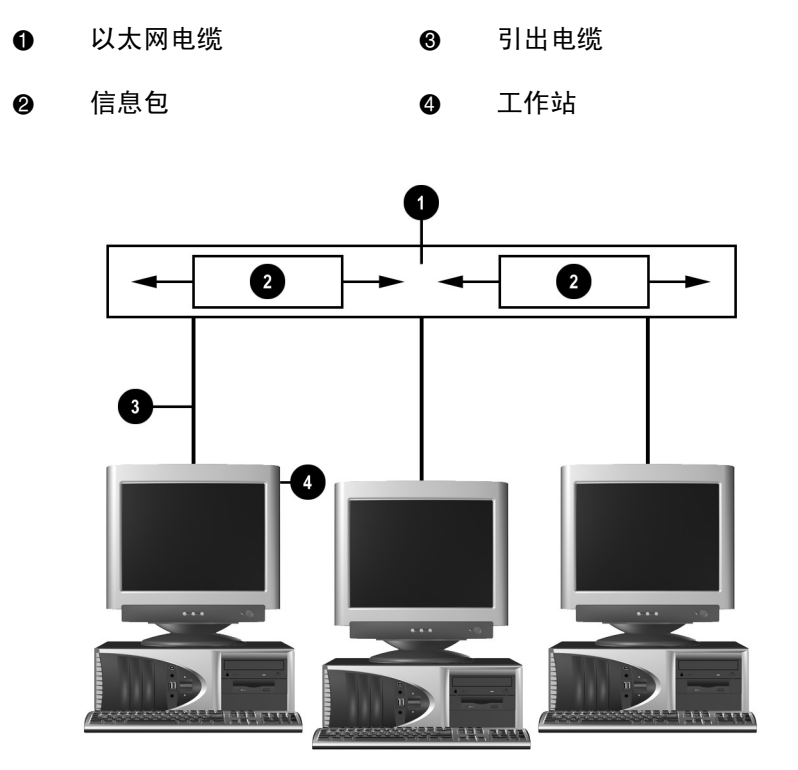

以太网网络结构

有关识别和连接网络连接器的说明,请参阅《硬件参考指南》。

### 基于 NIC 的警报

某些网卡具备报警功能。这样一来,系统管理员便可通过网 络对计算机进行远程监视。无论是在装载操作系统之前,还 是在装载操作系统的过程中,也无论本计算机是处于低功耗 状态还是处于待机状态,它都可以通过网络发送硬件警报和 操作系统警报。此类警报可能有以下几种(具体情况视网卡 的型号而定):

- 系统 BIOS 挂起
- 操作系统挂起
- 找不到处理器
- 操作温度过高
- 机箱防盗
- Watchdog
- 波动信号监视

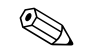

网卡具有的报警功能与报警标准格式 (ASF) 1.0 规范相符。ASF 1.0 规范因缺乏安全性而无法支持 RMCP 事件。

您可以为自己使用的网卡安装 ASF 1.0 代理程序,以启用基于网卡的警报功能并对其进行配置。您可以通过 http://www.hp.com 获得这些代理程序。此外,使用 DMI 或 CIM 也可以启用和配置 ASF 警报。

### 网络唤醒 (WOL) 功能

在 Windows 2000 和 Windows XP 中都可以启用和禁用网络唤醒 功能 (Wake-On-Lan, WOL)。

要启用或禁用网络唤醒功能,请根据以下具体情况执行相应的操作:

#### Windows 2000

- 选择 Start (开始) > Settings (设置) > Control Panel (控制面板)。
- 2. 双击 Network Dial-up Connections (网络和拨号连接)。
- 3. 双击 Local Area Connection (本地连接)。
- 4. 单击 Properties (属性)。
- 5. 单击 Configure (配置)。
- 6. 单击 Power Management (电源管理)标签,然后选中或清除 Allow this device to bring the computer out of standby (允许本设备唤醒计算机)复选框。

#### Windows XP

- 1. 选择 Start (开始) > Control Panel (控制面板)。
- 2. 双击 Network Connections (网络连接)。
- 3. 双击 Local Area Connection (本地连接)。
- 4. 单击 Properties (属性)。
- 5. 单击 Configure (配置)。
- 6. 单击 Power Management (电源管理)标签,然后选中或清除 Allow this device to bring the computer out of standby (允许本设备唤醒计算机)复选框。

◆ 有关网络唤醒功能的详细信息,请参阅联机的*桌面管理指南*或 远程管理管理员指南。远程管理管理员指南随远程管理设置实 用程序一同提供,可在支持软件CD中找到,也可以通过 http://www.compaq.com获得。

有关滤出网络唤醒意外事件的信息,请参阅针对网卡高级诊断/ 配置实用程序提供的其它说明文档。

### 解释网络状态指示灯的含义

某些以太网网络接口控制器配有以下几种网络状态指示灯:

- 链路指示灯 当系统真正与活动的网络相连后,此灯 亮起。
- 活动指示灯 当计算机检测到网络活动时,此灯亮起。 当系统与使用率极高的网络连接时,活动指示灯几乎一 直亮着。
- 运行速度指示灯 网速为 1000 Mbps 或 100 Mbps 时, 此灯亮起。此灯的颜色可指明运行速度。

有些网卡只有两个网络状态指示灯,其中一个用于表示链路状态(此时亮起)和活动状态(此时闪烁),另一个用于表示以1000 Mbps或 100 Mbps速度运行。集成式网卡的网卡连接器上有两个网络状态指示灯。

- 链路/活动指示灯 当系统真正与网络相连后,此灯呈绿色 亮起;当系统检测到网络活动时,此灯闪烁。
- 运行速率指示灯 网速为 1000 Mbps 时,此灯呈绿色亮起; 网速为 100 Mbps 时,此灯呈黄色亮起; 网速为 10 Mbps 时,此灯不亮。

### 禁用 802.3u 中的自动协商功能

具备自动协商功能的网卡可自动确定所连接的网络的最高运行 速度和最佳双工功能,并按照两者的最佳组合方式进行自我配 置。只要计算机获得了有效的网络链接或加载了网卡驱动程序, 便可以进行自动协商。

本计算机除了可以确定网络运行速度之外,还可以确定是否支持全双工。全双工系统可以同时发送和接收网络信息。半双工 系统则无法同时发送和接收信息。

您可以根据需要禁用自动协商功能,并强制系统仅以一种模式 运行。

Windows 2000

- 选择 Start (开始) > Settings (设置) > Control Panel (控制面板)。
- 2. 双击 Network Connections (网络连接)。
- 3. 双击 Local Area Connection (本地连接)。
- 4. 单击 Properties (属性)。
- 5. 单击 Configure (配置)。
- 6. 单击 Advanced (高级)标签。
- 从 Property (属性)列表框中选择 Link Speed/Duplex Mode (链接速度/双工模式)。
- 8. 根据网络的性能,将速度和双工值更改为适当的值。
- 9. 单击 OK (确定)。此时,系统将提示您重新启动计算机, 以使更改生效。

#### Windows XP

- 1. 选择 Start (开始) > Control Panel (控制面板)。
- 2. 双击 Network Connections (网络连接)。
- 3. 双击 Local Area Connection (本地连接)。
- 4. 单击 Properties (属性)。
- 5. 单击 Configure (配置)。
- 6. 单击 Advanced (高级)标签。
- 7. 从 Property (属性)列表框中选择 Link Speed & Duplex (链接速度和双工)。
- 8. 根据网络的性能,将速度和双工值更改为适当的值。
- 9. 单击 OK (确定)。此时,系统将提示您重新启动计算机, 以使更改生效。

有关详细信息,请参阅随网络控制器提供的说明文档。

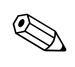

要以 100Base-TX 和 1000Base-Tx 方式运行,必须使用带有 RJ-45 网络连接器的 5 类 UTP 电缆。

### 安装网络驱动程序

本计算机可利用网络软件中的设备驱动程序实现网络通信。尽 管 Compag 并不了解您所使用的网络操作系统,但是本计算机 仍可以在若干种不同环境下使用。

有了网络控制器的设备驱动程序,您可以在自己使用的操作系 统中正确加载相关的驱动程序,以便与网络进行通信。

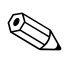

● 所提供的设备驱动程序适用于 Windows 2000、 Windows XP Professional 和 Windows XP Home 操作系统,具体情况则取决 于计算机的机型。如果您使用的是其它操作系统,那么您既可 以通过随网络操作系统提供的介质安装设备驱动程序, 也可以 从 HP 得到相应的程序。如果必须重新安装操作系统, 请使用 Compag Restore Plus! CD.

有关安装网络设备驱动程序的完整说明,请参阅 C:\COMPAQ\NIC 目录下的 ASCII 文本文件。在与该网络环境相 关的子目录下可以找到有关说明,请按照这些说明进行操作。 根据您具体使用的操作系统来安装相应的设备驱动程序:

#### Windows 2000

按照 C:\CPONET 目录下的 ASCII 文本文件中的说明进行操作。 在与该网络环境相关的子目录下可以找到有关说明,请按照这 些说明进行操作。

#### Windows XP

- 1. 选择 Start (开始) > Control Panel (控制面板)。
- 2. 双击 Network Connections (网络连接)。
- 3. 双击 New Connection Wizard (新连接向导)图标,然后按 照屏幕上的说明进行操作。

# Internet 通信

本节包含以下内容:

- 选择 Internet 服务提供商
- 分级审查
- 解决 Internet 访问问题

### 选择 Internet 服务提供商

Internet 服务提供商 (ISP) 会向您提供连接至 Internet 所需的拨号 (电话网络或有线网络)访问服务以及软件。大多数 ISP 还提供 电子邮件服务、新闻组访问服务、创建网页的空间以及技术支 持。某些 ISP 还为要在 Internet 上开展业务的公司和个人提供商 业服务,例如域托管服务。您可以选择当地和本国的 ISP。

诸如 MSN 或美国在线 (AOL) 等联机服务提供商,除了提供 Internet 接入服务以外,也提供特殊功能、内容服务以及技术支持。联机服务提供商还可提供分类主页或可自定义的主页,以 便您在 Internet 上查找一些最流行和有用的站点。

要查找适合您的提供商,您可以:

- 搜索黄页
- 征询朋友或同事的建议
- 如果您已接入 Internet,还可以使用搜索引擎(例如 Google) 来帮助您查找 ISP 或联机服务提供商。
- 为满足不同客户的需要, ISP 一般会提供各种服务计划。请 认真核查并比较各种计划以及提供的服务和价格,以便找出 最适合您并能满足您的需要的提供商。

### 分级审查

您可以通过 Internet 访问各种各样的信息,但是某些信息可能 并不适合所有浏览者。

借助于 Content Advisor (分级审查)程序,您可以完成以下 操作:

- 控制 Internet 访问
- 设置密码
- 设置不允许使用本计算机的人查看的网站列表
- 调整允许和不允许使用本计算机的人查看的内容类型

#### 限制 Internet 内容

#### Windows 2000

如果您以前未启用 Content Advisor (分级审查),可按以下步骤进行操作:

- 在 Windows 桌面上,选择 Start (开始) > Settings (设置) > Control Panel (控制面板)。
- 2. 双击 Internet Options (Internet 选项)。
- 3. 单击 Content (内容) 标签。
- 4. 在 Content Advisor (分级审查) 区域内,单击 Enable (启用) 按钮。
- 5. 单击列表中的某一类别,然后拖动滑块,设置您要使用的限制级别。重复此过程,为所有类别设置相应的限制级别。
- 6. 单击 **OK (确定)**,然后在 Password (密码)框中键入密 码。这时,便会出现一个对话框,通知您已启用 Content Advisor (分级审查)程序。请单击 **OK (确定)**。

如果您以前已启用了 Content Advisor (分级审查),请按以下步骤进行操作:

- 选择 Start (开始) > Settings (设置) > Control Panel (控制面板)。
- 2. 双击 Internet Options (Internet 选项)。
- 3. 单击 Content (内容) 标签。
- 4. 要更改相关设置,请执行以下各步操作:
  - a. 单击 **Settings (设置)** 按钮。键入密码, 然后单击 **OK** (**确定**)。
  - b. 单击列表中的某一类别,然后拖动滑块,设置您要使用的限制级别。重复此过程,为所有类别设置相应的限制级别。
- 5. 要禁用 Content Advisor (分级审查),请按以下步骤进行 操作:
  - a. 单击 **Disable (禁用)** 按钮。键入密码, 然后单击 **OK** (确定)。
  - b. 这时,将出现一个对话框,通知您已禁用 Content Advisor (分级审查)程序。请单击 **OK (确定)**。

#### Windows XP

如果您以前未启用 Content Advisor (分级审查),可按以下步骤进行操作:

- 1. 选择 Start (开始) > Control Panel (控制面板)。
- 2. 双击 Internet Options (Internet 选项)。
- 3. 单击 Content (内容) 标签。
- 在 Content Advisor (分级审查)区域内,单击 Enable (启用)按钮。如果您以前针对 Internet settings (Internet 设置)创建了密码,系统便会提示您输入该密码。

- 5. 单击列表中的某一类别,然后拖动滑块,设置您要使用的限制级别。重复此过程,为所有类别设置相应的限制级别。
- 6. 单击 **OK (确定)**,然后在 Password (密码)框中键入密码。这时,便会出现一个对话框,通知您已启用 Content Advisor (分级审查)程序。请单击 **OK (确定)**。

如果您以前已启用了 Content Advisor (分级审查),请按以下步骤进行操作:

- 1. 选择 Start (开始) > Control Panel (控制面板)。
- 2. 双击 Internet Options (Internet 选项)。
- 3. 单击 Content (内容) 标签。
- 4. 要更改相关设置,请执行以下各步操作:
  - a. 单击 **Settings (设置)** 按钮。键入密码, 然后单击 **OK** (**确定**)。
  - b. 单击列表中的某一类别,然后拖动滑块,设置您要使用的限制级别。重复此过程,为所有类别设置相应的限制级别。
- 5. 要禁用 Content Advisor (分级审查),请按以下步骤进行操作:
  - a. 单击 **Disable (禁用)** 按钮。键入密码, 然后单击 **OK** (确定)。
  - b. 这时,将出现一个对话框,通知您已禁用 Content Advisor (分级审查)程序。请单击 **OK (确定)**。

### 解决 Internet 访问问题

如果您遇到 Internet 访问方面的问题,既可向 ISP 咨询,也可参 阅下表中列出的常见原因和解决方法。

#### 问题 原因 解决方法 Internet 服务提供商 无法连接到 Internet。 检查 Internet 设置或与 ISP 联系以 (ISP) 的帐户设置不当。 获得帮助。 调制解调器设置不当。 重新连接调制解调器。参阅快速安 装说明文档,检查连接是否正确。 Web 浏览器设置不当。 检查是否安装了 Web 浏览器, 并在 ISP 的指导下完成设置。 未接通有线/DSL 调制 接通有线/DSL 调制解调器的电源。 解调器的电源。 此时,您应看到位于有线/DSL调 制解调器前面的 power (电源) LED 指示灯亮起。 有线服务/DSL 服务不 稍候重新尝试连接 Internet 或与 可用或因天气恶劣而 ISP 联系。(接通有线/DSL 服务 中断。 后,位于有线/DSL 调制解调器 前面的 cable (有线) LED 指示 灯便会亮起。) CAT5 10/100 电缆断 通过 CAT5 10/100 电缆连接有 开连接。 线调制解调器和计算机的 RI-45 连接器。(连接妥当后,位于有 线/DSL 调制解调器前面的 "PC" LED 指示灯将亮起。) IP 地址配置不当。 与 ISP 联系以获得正确的 IP 地址。

#### 解决 Internet 访问问题

#### 解决 Internet 访问问题 (续)

| 问题                                                                                                    | 原因                                                                             | 解决方法                                                                                                    |
|----------------------------------------------------------------------------------------------------|--------------------------------------------------------------------------------|----------------------------------------------------------------------------------------------------|
| 无法连接到 Internet。       Cookie 已损坏。         (续)       ("cookie" 是 Web         服务器临时存储的、       与 Web 浏览器有关的         一小段信息。它有助于 | Windows 2000<br>1. 选择 Start (开始) ><br>Settings (设置) ><br>Control Panel (控制面板)。 |                                                                                                    |
|                                                                                                    | 浏览器记住一些特定信<br>息,以便 Web 服务器<br>以后检索相关信息。)                                       | <ol> <li>双击 Internet Options<br/>(Internet 选项)。</li> <li>在 General (常规)标签上,<br/>单击 Delete Cookies<br/>(删除 Cookies) 按钮。</li> <li>Windows XP</li> </ol> |
|                                                                                                    |                                                                                | <ol> <li>选择 Start (开始) &gt;<br/>Control Panel (控制面板)。</li> </ol>                                                                                      |
|                                                                                                    |                                                                                | 2. 双击 Internet Options<br>(Internet 选项)。                                                                                                    |
|                                                                                                    |                                                                                | 3. 在 General ( <b>常规</b> )标签上,<br>单击 Delete Cookies (删除<br>Cookies)按钮。                                                                                |
| 无法自动启动 Internet<br>程序。                                                                                                    | 您必须先登录到的 ISP,<br>方可启动某些程序。                                                     | 登录到 ISP 后,再启动所需的程序。                                                                                                    |

### 解决 Internet 访问问题 (续)

| 问题                         | 原因         | 解决方法                                                                   |
|----------------------------|------------|------------------------------------------------------------------------|
| 通过 Internet 下载网站的<br>时间过长。 | 调制解调器设置不当。 | 检查调制解调器的速度是否正确,<br>以及所选的 COM 端口是否正确。<br>Windows 2000                   |
|                            |            |                                                                        |
|                            |            | 1. 远洋 Starf (升始) ><br>Sottings (沿罢) >                                  |
|                            |            | Control Panel (控制面板)。                                                  |
|                            |            |                                                                        |
|                            |            | 2. 双击 System (系统)。                                                     |
|                            |            | 3. 单击 Hardware (硬件)<br>标签。                                             |
|                            |            | 4. 在 Device Manager (设备管<br>理器)区域内,单击 Device<br>Manager (设备管理器)<br>按钮。 |
|                            |            | 5. 双击 Ports (COM & LPT)<br>[ 端口 (COM & LPT)]。                          |
|                            |            | 6. 右击调制解调器使用的 COM<br>端口,然后单击 <b>Properties</b><br>( <b>属性</b> )。       |
|                            |            | <ol> <li>在 Device status (设备状<br/>态)下,检查调制解调器是<br/>否工作正常。</li> </ol>   |
|                            |            | <ol> <li>在 Device usage (设备用<br/>法)下,检查是否已启用了<br/>调制解调器。</li> </ol>    |
|                            |            | 9. 如果还有其它问题,请单击<br>Troubleshoot (故障排除)<br>按钮,并按照屏幕上的说明<br>进行操作。        |

#### 解决 Internet 访问问题 (续)

| 问题                                    | 原因                       | 解决方法                                                                                 |
|---------------------------------------|--------------------------|--------------------------------------------------------------------------------------|
| 通过 Internet 下载网站的<br>时间过长。 <i>(续)</i> | 调制解调器设置不当。<br><i>(续)</i> | 检查调制解调器的速度是否正确,<br>以及所选的 COM 端口是否正确。<br><i>(续)</i>                                   |
|                                       |                          | Windows XP                                                                           |
|                                       |                          | <ol> <li>选择 Start (开始) &gt;<br/>Control Panel (控制面板)。</li> </ol>                     |
|                                       |                          | 2. 双击 System (系统)。                                                                   |
|                                       |                          | 3. 单击 Hardware (硬件)<br>标签。                                                           |
|                                       |                          | 4. 在 Device Manager (设备管<br>理器)区域内,单击 <b>Device</b><br><b>Manager (设备管理器)</b><br>按钮。 |
|                                       |                          | 5. 双击 Ports (COM & LPT)<br>[端口 (COM & LPT)]。                                         |
|                                       |                          | 6. 右击调制解调器使用的 COM<br>端口,然后单击 <b>Properties</b><br>( <b>属性</b> )。                     |
|                                       |                          | <ol> <li>在 Device status (设备状<br/>态)下,检查调制解调器是否<br/>工作正常。</li> </ol>                 |
|                                       |                          | 8. 在 <b>Device usage (设备用</b><br>法)下,检查是否启用了调制<br>解调器。                               |
|                                       |                          | 9. 如果还有其它问题,请单击<br>Troubleshoot (故障排除)<br>按钮,并按照屏幕上的说明进<br>行操作。                      |